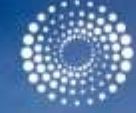

#### THOMSON REUTERS

#### **INCITES:**

#### **ESSENTIAL SCIENCE INDICATORS**

Eniko Toth Szasz Customer Education Specialist eniko.szasz@thomsonreuters.com

A view shows the Labynkyr lake, some 100 km south of Oymyakon in the Republic of Sakha, northeast Russia, February 1, 2013. REUTERS/Maxim Shemetov

# InCites: Essential Science Indicators

- Elemzések magasabb szinten, amely elősegíti az adatok mélyebb megértését a kutatási adatok világos és tömör vizualizációja segítségével.
  - Highly Cited országok, intézmények, kutatók és folyóiratok rangsora
    - Az utolsó 10 év idézettségi adatai alapján
  - Könnyen elkészíthető jelentések, mentés és export
  - "Hot" vagy "Highly Cited" címkével ellátott cikkek intergálva a Web of Science Core Collectionel
    - Highly Cited = a legidézetteb 1% a 22 fő tudományterület valamelyikében (cikkek az utolsó 10 évben)
    - Hot = a legidézettebb 0.1% a 22 fő tudományterület valamelyikében (az elmúlt 2 évben megjelent cikkek és a rájuk érkezett hivatkozások az elmúlt 2 hónapban alapján)
    - Jobb megjelenítés

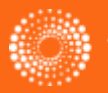

### Bevezető az ESI-be

- A tudományos irodalom teljesítményének összeállítása a Web of Science™ Core Collection adatok alapján
- A legjobb szerzők, intézmények, országok, és folyóiratok rangsora 22 tudományterületen
- A tudományos irodalom értékelésére szolgál
  - A vezető kutatók megállapítása az egyes tudományterületeken
  - A trendek és feltürekvő témál megállapítására
  - Potenciális munkavállalók, együttműködő intézmények, recenzorok értékelése
  - Ki publikálja a legforróbb cikkeket az adott tudományterületen?

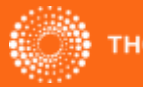

### **ESI** adatok

- Körülbelül 10 millió tétel több mint 11 000 folyóiratból
- Cikkek, reviews, konferenciakiadványok és research notes
  - Nem tartalmazza a leveleket, bevezetőket stb.
- 10 éves adathalmaz
- Kéthavonta frissítve

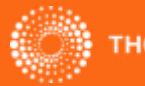

### Besorolási rendszer

- Multidiszciplináris eszköz, 22 tudományterületre bontva
- Tudományterületek meghatározása: http://ipsciencehelp.thomsonreuters.com/incitesLiveESI/ESIGroup/overviewESI/scopeCoverageESI/esiScopeNotes.html

Agricultural Sciences Biology & Biochemistry Chemistry Clinical Medicine Computer Science Ecology/Environment Economics & Business Engineering Geosciences Immunology Material Sciences Mathematics Microbiology Molecular Biology & Genetics Multidisciplinary Neuroscience & Behavior Pharmacology & Toxicology Physics Plant & Animal Science Psychology/Psychiatry Social Sciences, general Space Science

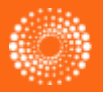

# Idézettségi küszöbértékek

|                     | Percentilis | Év                                  |
|---------------------|-------------|-------------------------------------|
| Kutató              | 1%          | 10                                  |
| Intézmény           | 1%          | 10                                  |
| Ország              | 50%         | 10                                  |
| Folyóirat           | 50%         | 10                                  |
| Highly Cited Papers | 1%          | 10                                  |
| Hot Papers          | 0.1%        | 2 (idézettség az utolsó 2 hónapban) |

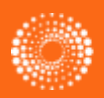

### Idézettségi adatok

- Csak a Web of Science Core Collectionben indexelt folyóiratok idézetei vannak figyelembe véve. Könyvekre, könyfejezetkre érkező idézetek nincsenek figyelembe véve.
- Az összes szerző, intézmény, ország egyenrangú
- Az alábbi dokumentumtípusok találhatóak meg: articles, reviews, proceedings papers és research notes

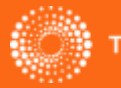

# **ESI Baselines**

#### • Átlagos idézettség- Average Citation Rates

 Az összes tudományterületre külön számolva, minden egyes évre lebontva az utolsó 10 évben

#### • Percentilis– Percentiles

 Idézetek számának küszöbértéke, ahova meghatározott mennyiségű cikk tartozik.

#### • Tudományterületek rangsora- Field Rankings

 Megjeleníti az adott tudományterületre tartozó cikkek idézettségét.

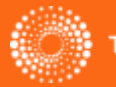

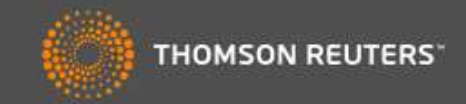

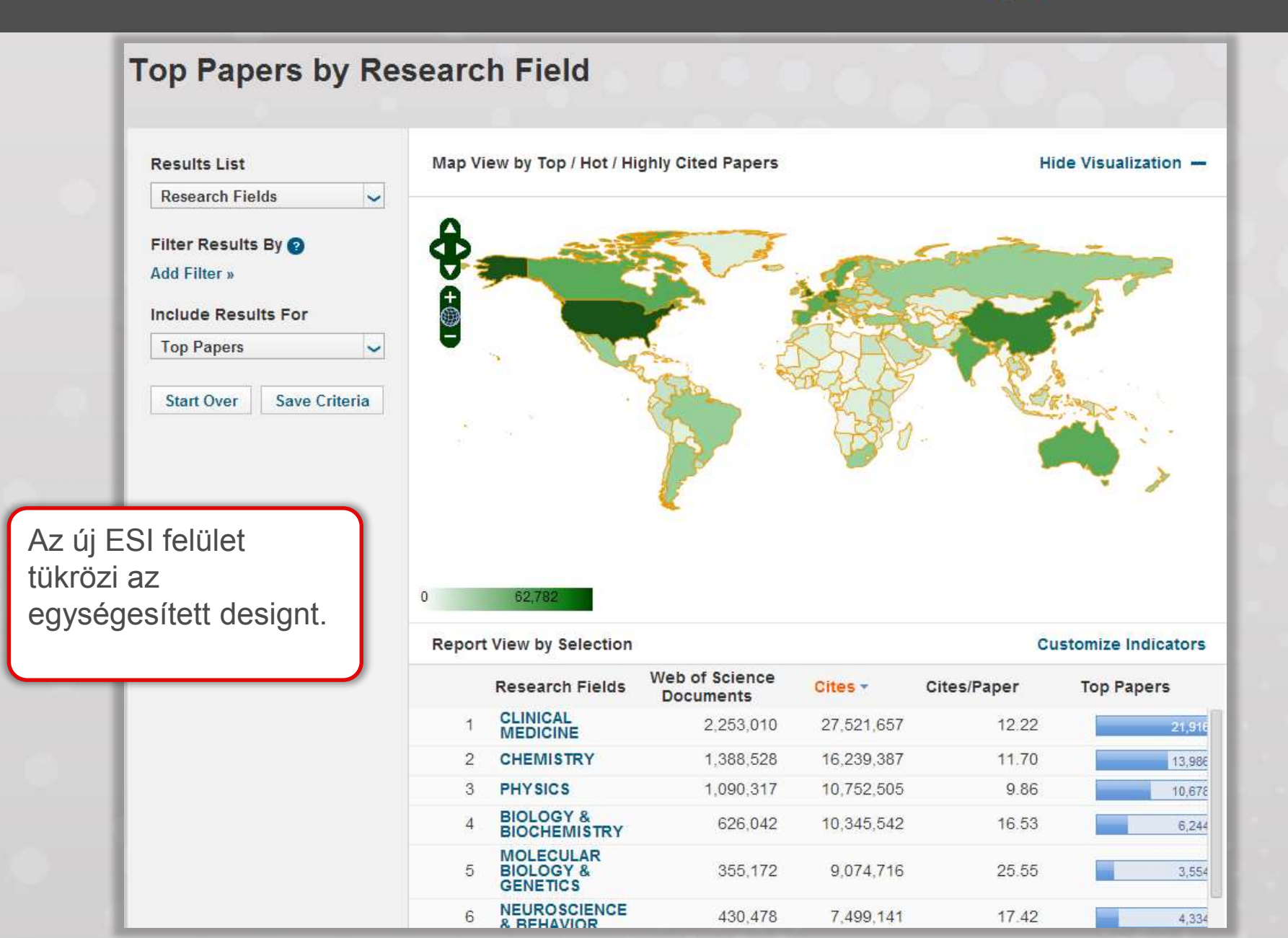

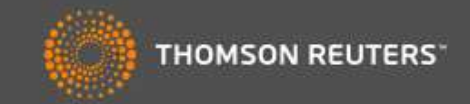

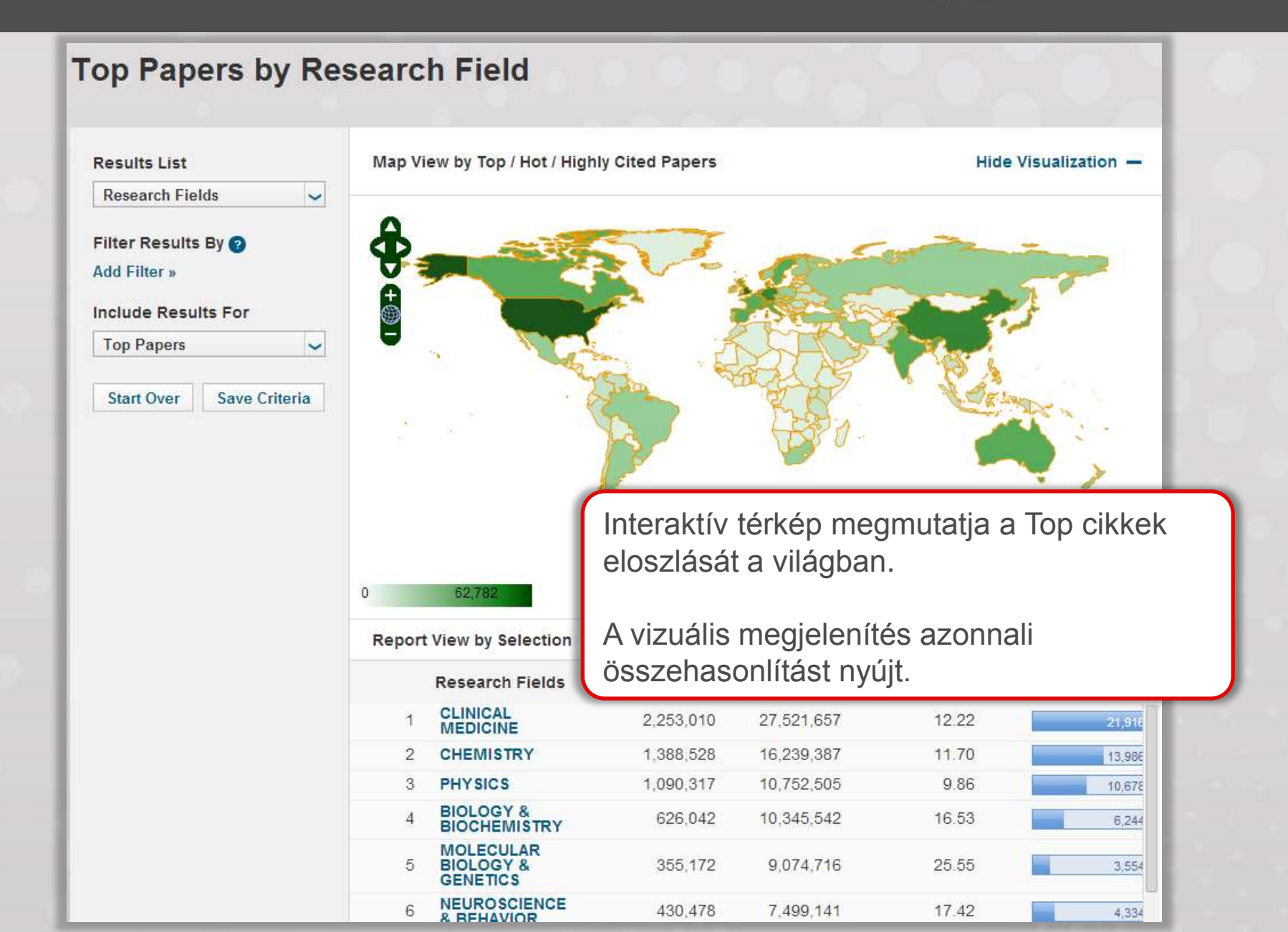

#### InCites" Essential Science Indicators"

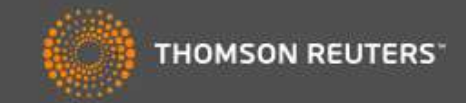

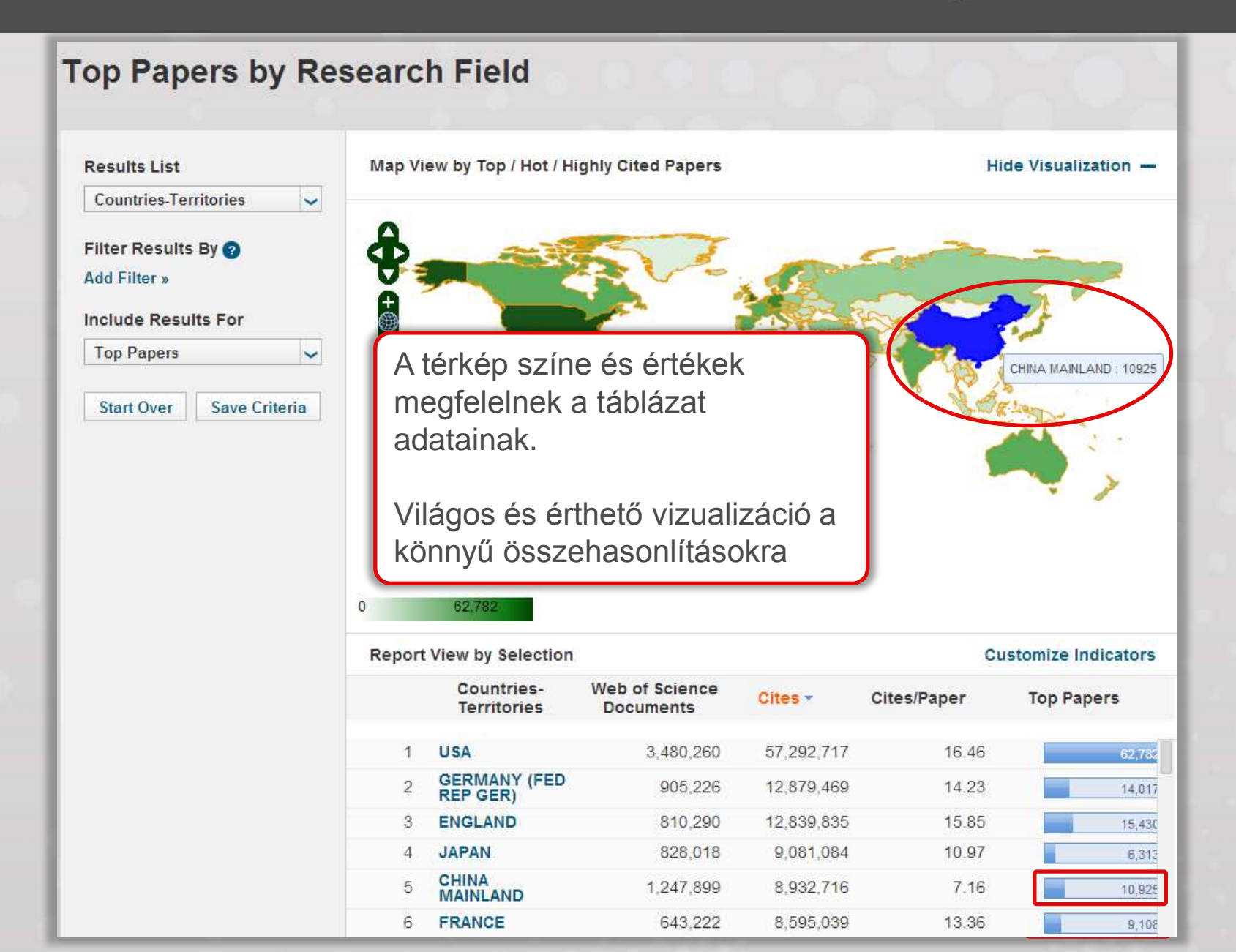

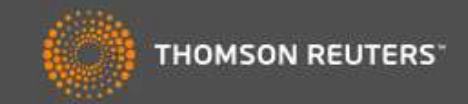

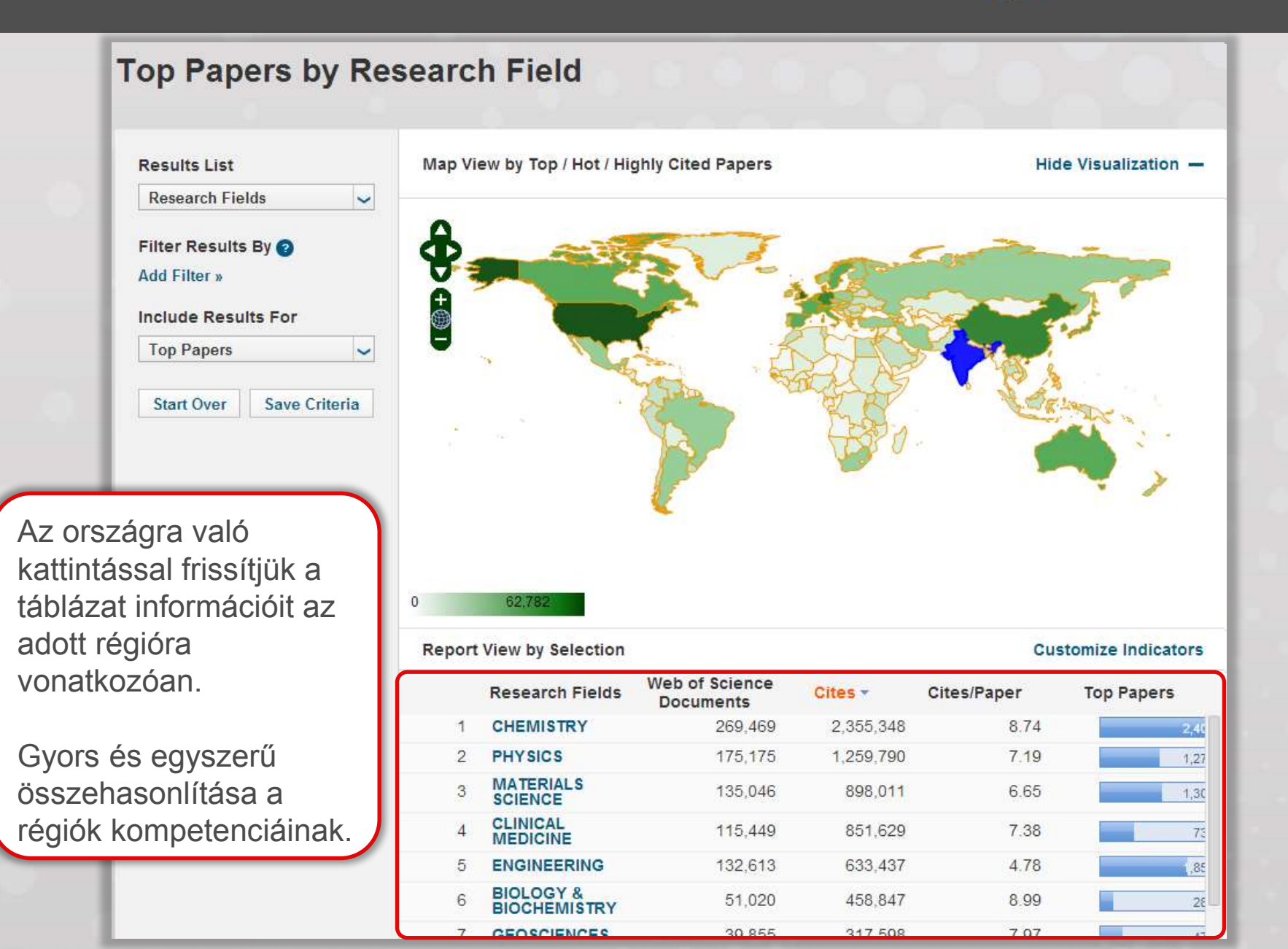

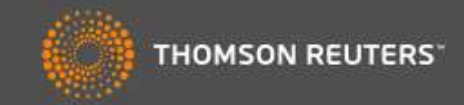

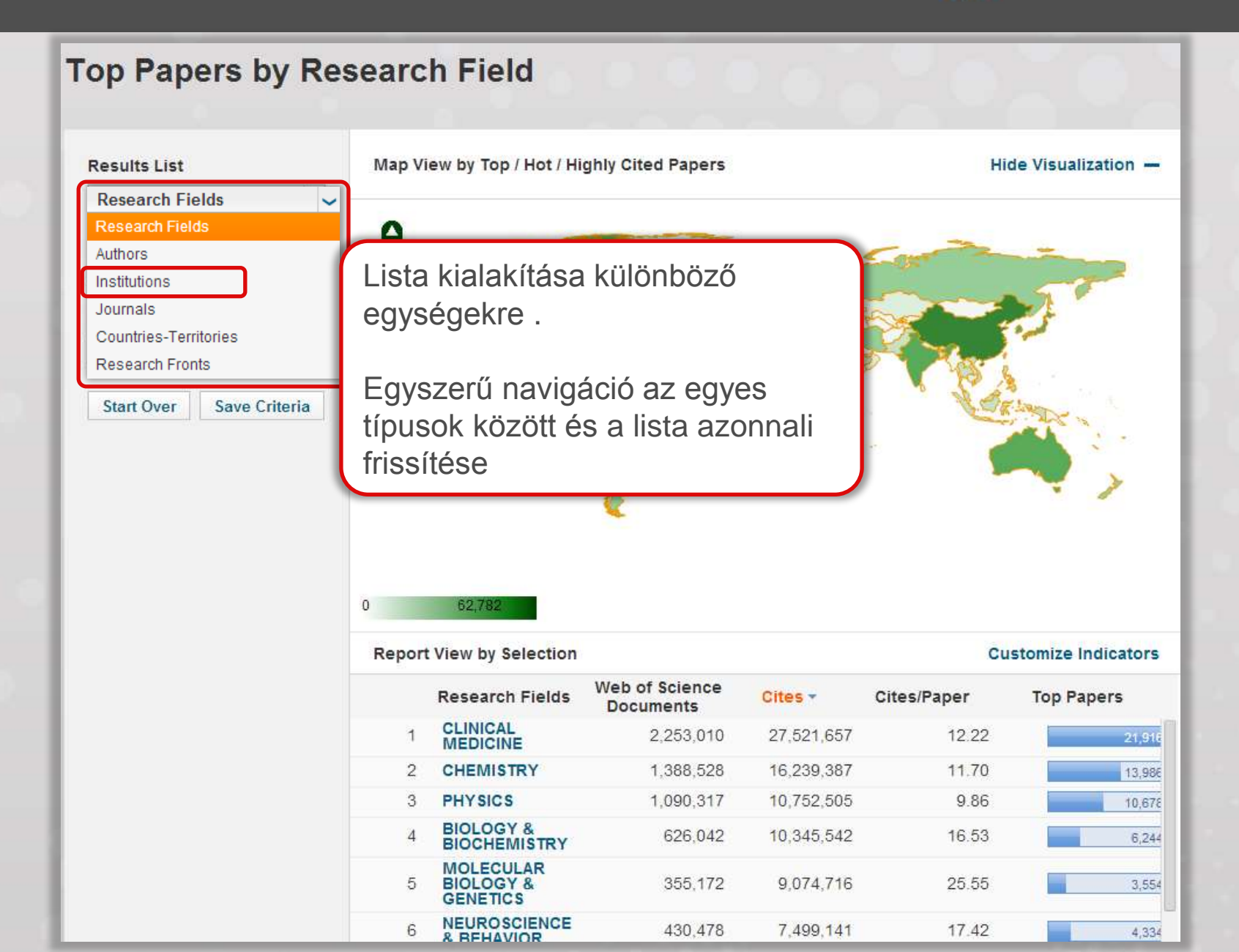

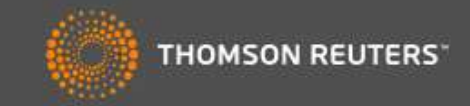

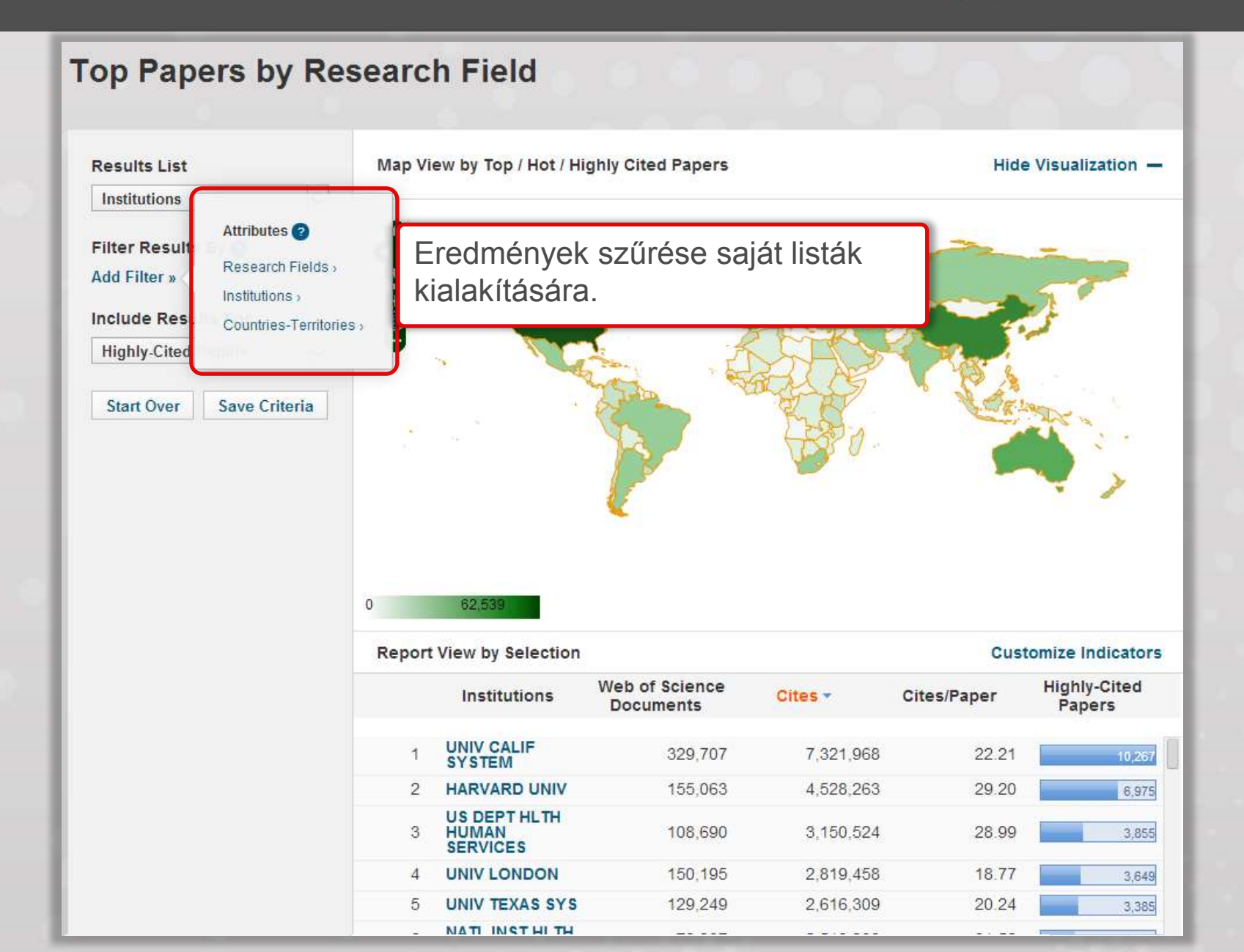

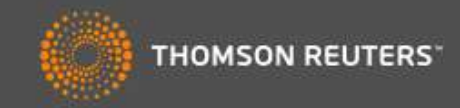

| Results List                                                                                     |            | Map Vi                  | ew by Top / Ho <mark>t /</mark> Hi                                                                          | ghly Cited Pape                                                               | Intézmények szűrése egy adott                                                                                                    |                                                                  |                                                                                 |  |  |  |
|--------------------------------------------------------------------------------------------------|------------|-------------------------|----------------------------------------------------------------------------------------------------|-------------------------------------------------------------------------------|----------------------------------------------------------------------------------------------------|------------------------------------------------------------------|---------------------------------------------------------------------------------|--|--|--|
| Institutions<br>ilter Result<br>dd Filter »<br>nclude Resu<br>Highly-Cited Pape<br>Start Over Sa | Back Searc | h Countries-Territories |                                                                                                    |                                                                               | régióra/országra.<br>A felület kitölti a hiányzó részletet<br>lehetővé téve a gyors és egyszerű<br>szűrést.<br>A lista azonnal frissül. |                                                                  |                                                                                 |  |  |  |
|                                                                                                  |            |                         |                                                                                                    |                                                                               |                                                                                                    |                                                                  |                                                                                 |  |  |  |
|                                                                                                  |            | 0                       | 62,539                                                                                                    |                                                                               |                                                                                                    |                                                                  |                                                                                 |  |  |  |
|                                                                                                  |            | 0<br>Report             | 62,539<br>View by Selection                                                                                 |                                                                               |                                                                                                    | Cust                                                             | omize Indicators                                                                |  |  |  |
|                                                                                                  |            | 0<br>Report             | 62,539<br>View by Selection<br>Institutions                                                                 | Web of Science<br>Documents                                                   | Cites *                                                                                                    | Cust<br>Cites/Paper                                              | omize Indicators<br>Highly-Cited<br>Papers                                      |  |  |  |
|                                                                                                  |            | 0<br>Report             | 62,539<br>View by Selection<br>Institutions<br>UNIV TOKYO                                                   | Web of Science<br>Documents<br>79,447                                         | Cites •<br>1,221,655                                                                                                    | Cust<br>Cites/Paper<br>15.38                                     | omize Indicators<br>Highly-Cited<br>Papers<br>1,219                             |  |  |  |
|                                                                                                  |            | 0<br>Report             | 62,539<br>View by Selection<br>Institutions<br>UNIV TOKYO<br>KYOTO UNIV                                     | Web of Science<br>Documents<br>79,447<br>58,454                               | Cites ▼<br>1,221,655<br>850,634                                                                                                    | Cust<br>Cites/Paper<br>15.38<br>14.55                            | omize Indicators<br>Highly-Cited<br>Papers                                      |  |  |  |
|                                                                                                  |            | 0<br>Report             | 62.539<br>View by Selection<br>Institutions<br>UNIV TOKYO<br>KYOTO UNIV<br>JST                              | Web of Science<br>Documents<br>79,447<br>58,454<br>32,050                     | Cites ▼<br>1,221,655<br>850,634<br>723,701                                                                                              | Cust<br>Cites/Paper<br>15.38<br>14.55<br>22.58                   | omize Indicators<br>Highly-Cited<br>Papers                                      |  |  |  |
|                                                                                                  |            | 0<br>Report             | 62,539<br>View by Selection<br>Institutions<br>UNIV TOKYO<br>KYOTO UNIV<br>JST<br>OSAKA UNIV                | Web of Science<br>Documents<br>79,447<br>58,454<br>32,050<br>47,981           | Cites •<br>1,221,655<br>850,634<br>723,701<br>693,917                                                                                   | Cust<br>Cites/Paper<br>15.38<br>14.55<br>22.58<br>14.46          | Mighly-Cited<br>Papers                                                          |  |  |  |
|                                                                                                  |            | 0<br>Report             | 62,539<br>View by Selection<br>Institutions<br>UNIV TOKYO<br>KYOTO UNIV<br>JST<br>OSAKA UNIV<br>TOHOKU UNIV | Web of Science<br>Documents<br>79,447<br>58,454<br>32,050<br>47,981<br>46,773 | Cites ▼<br>1,221,655<br>850,634<br>723,701<br>693,917<br>555,742                                                                        | Cust<br>Cites/Paper<br>15.38<br>14.55<br>22.58<br>14.46<br>11.88 | omize Indicators<br>Highly-Cited<br>Papers<br>1,219<br>710<br>710<br>613<br>457 |  |  |  |

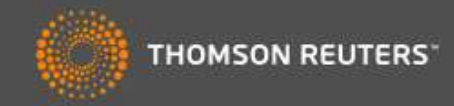

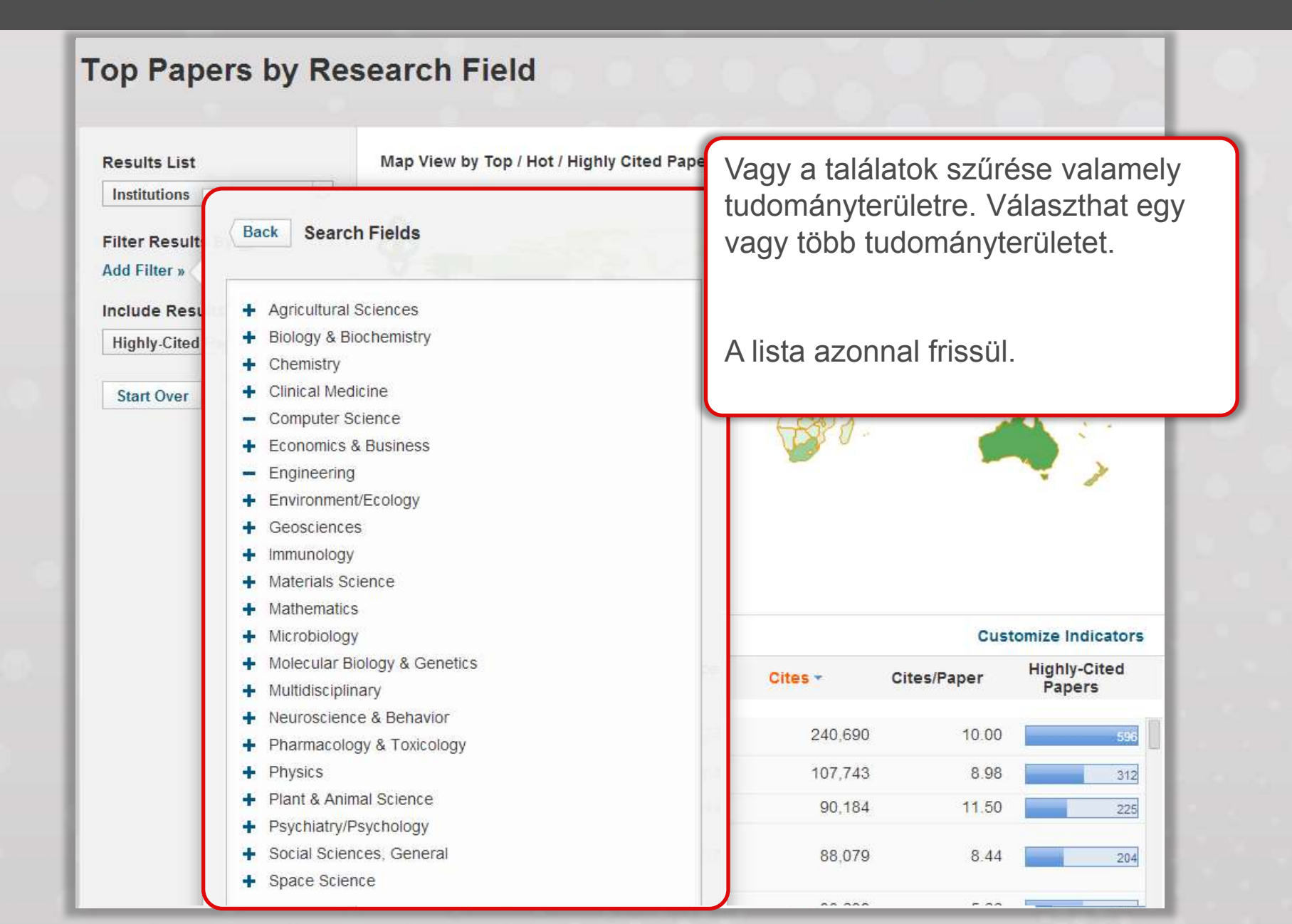

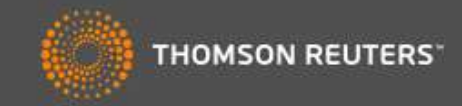

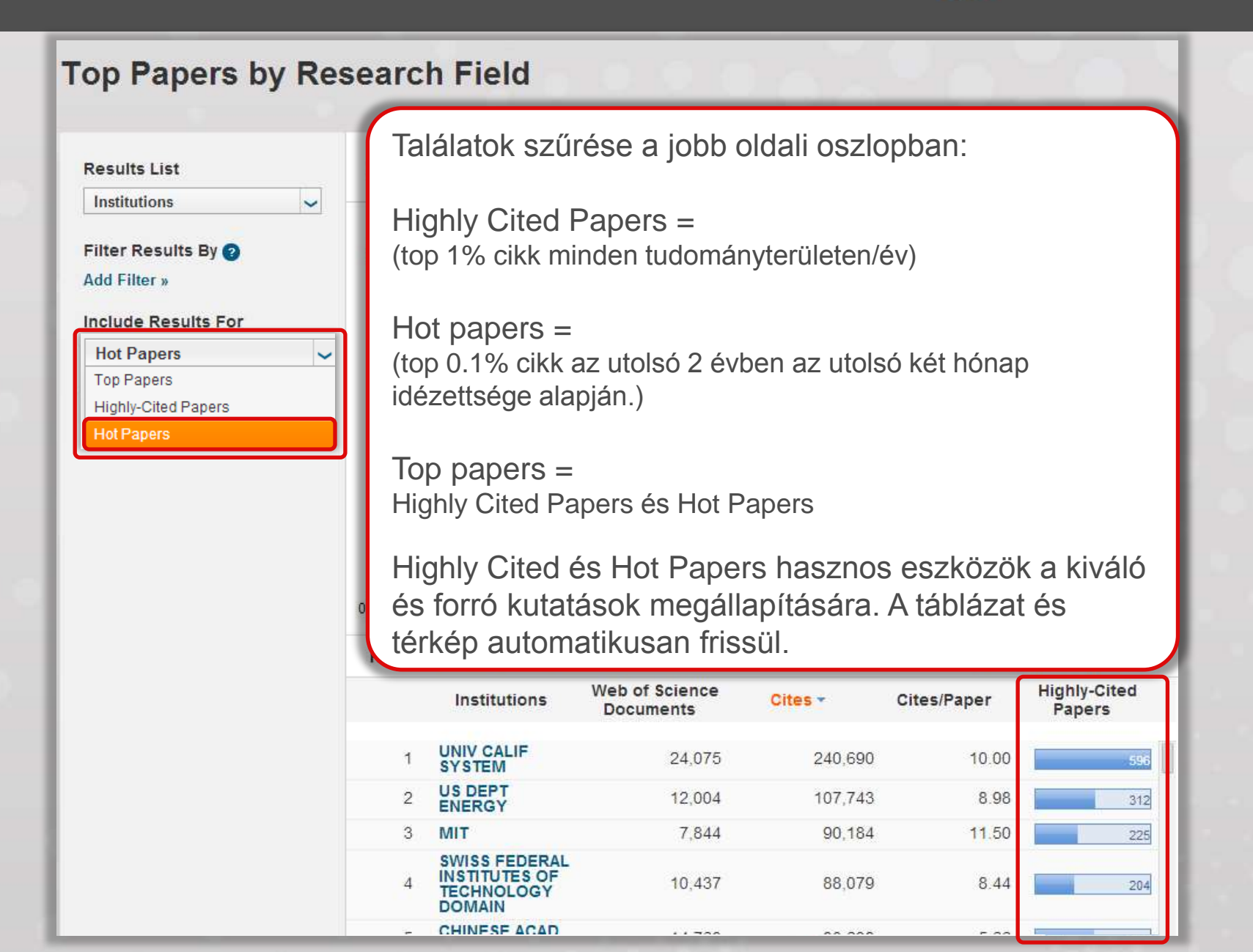

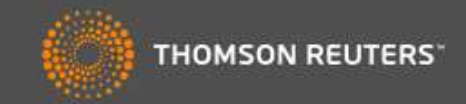

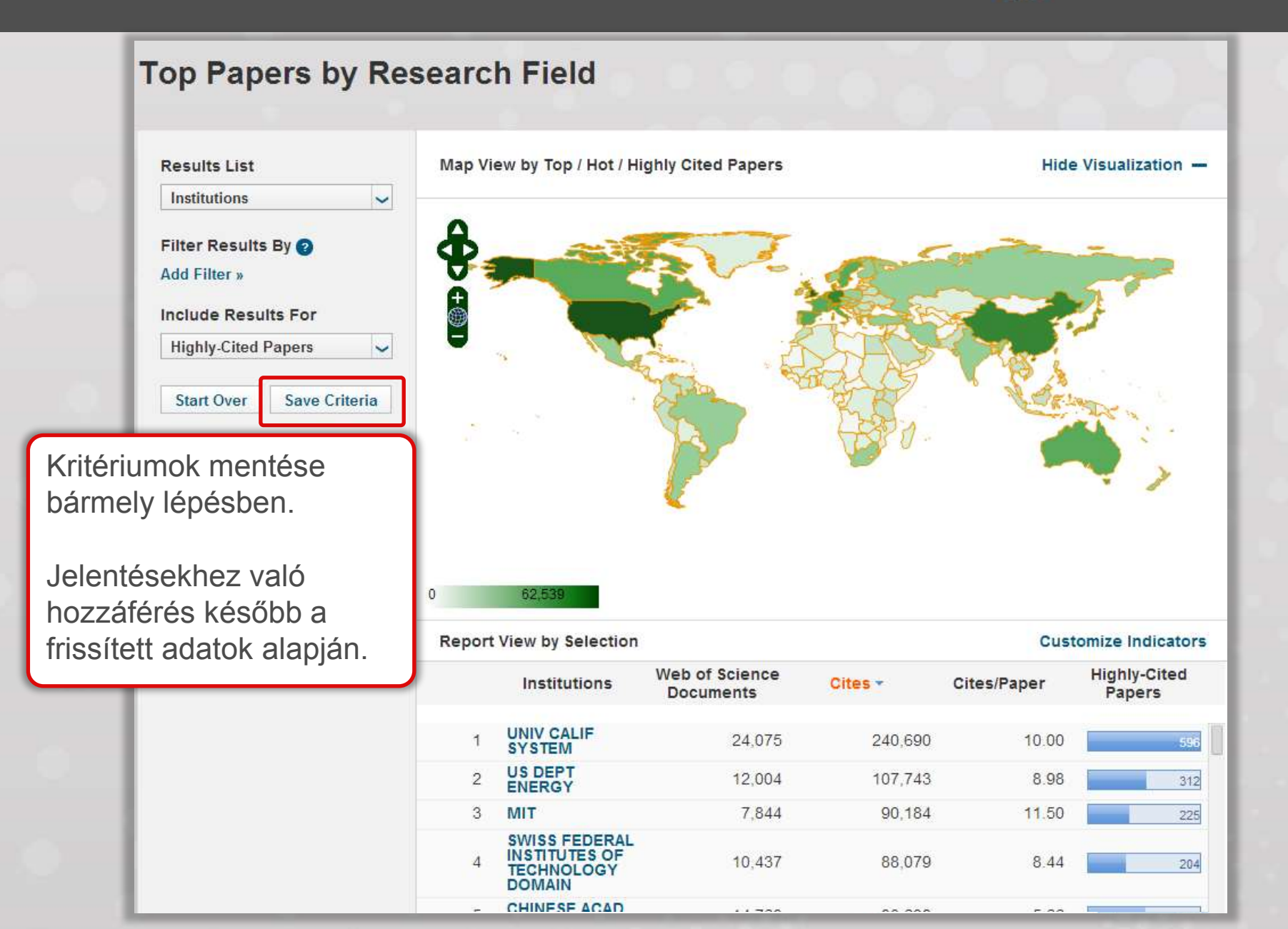

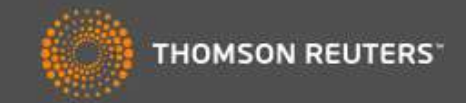

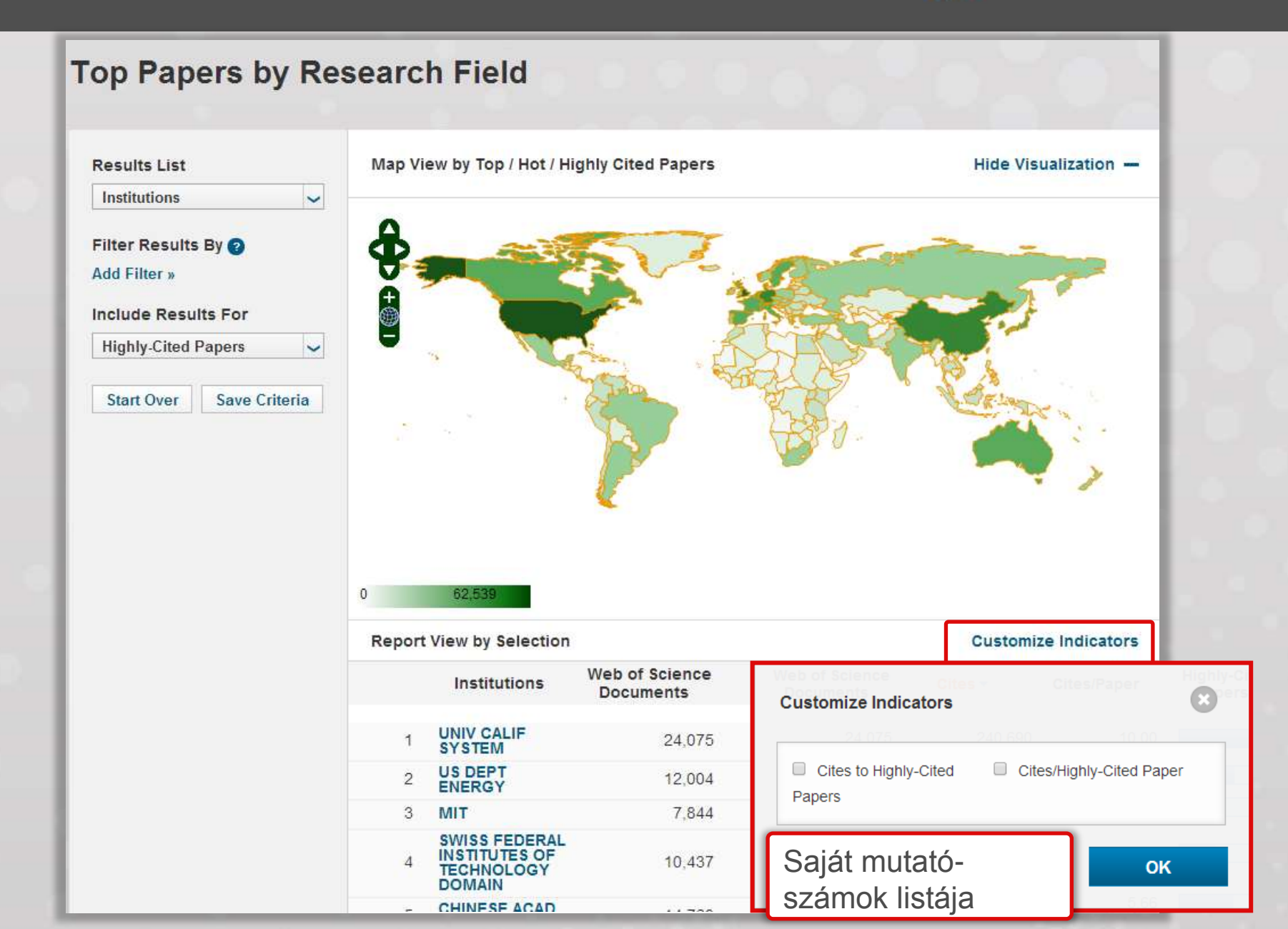

#### InCites" Essential Science Indicators"

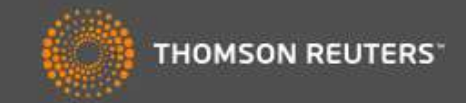

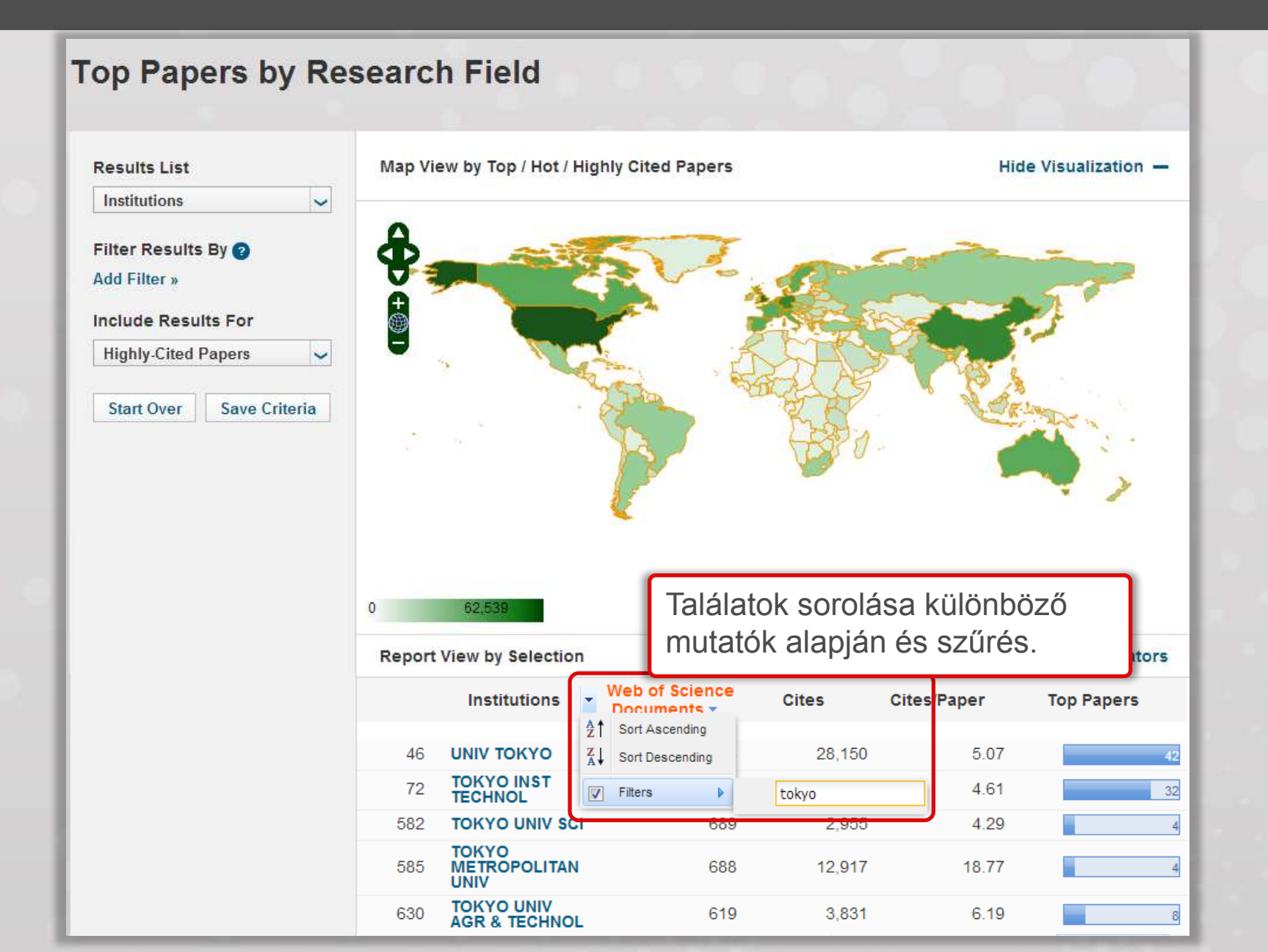

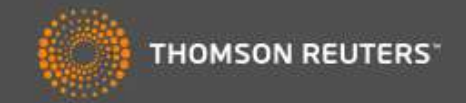

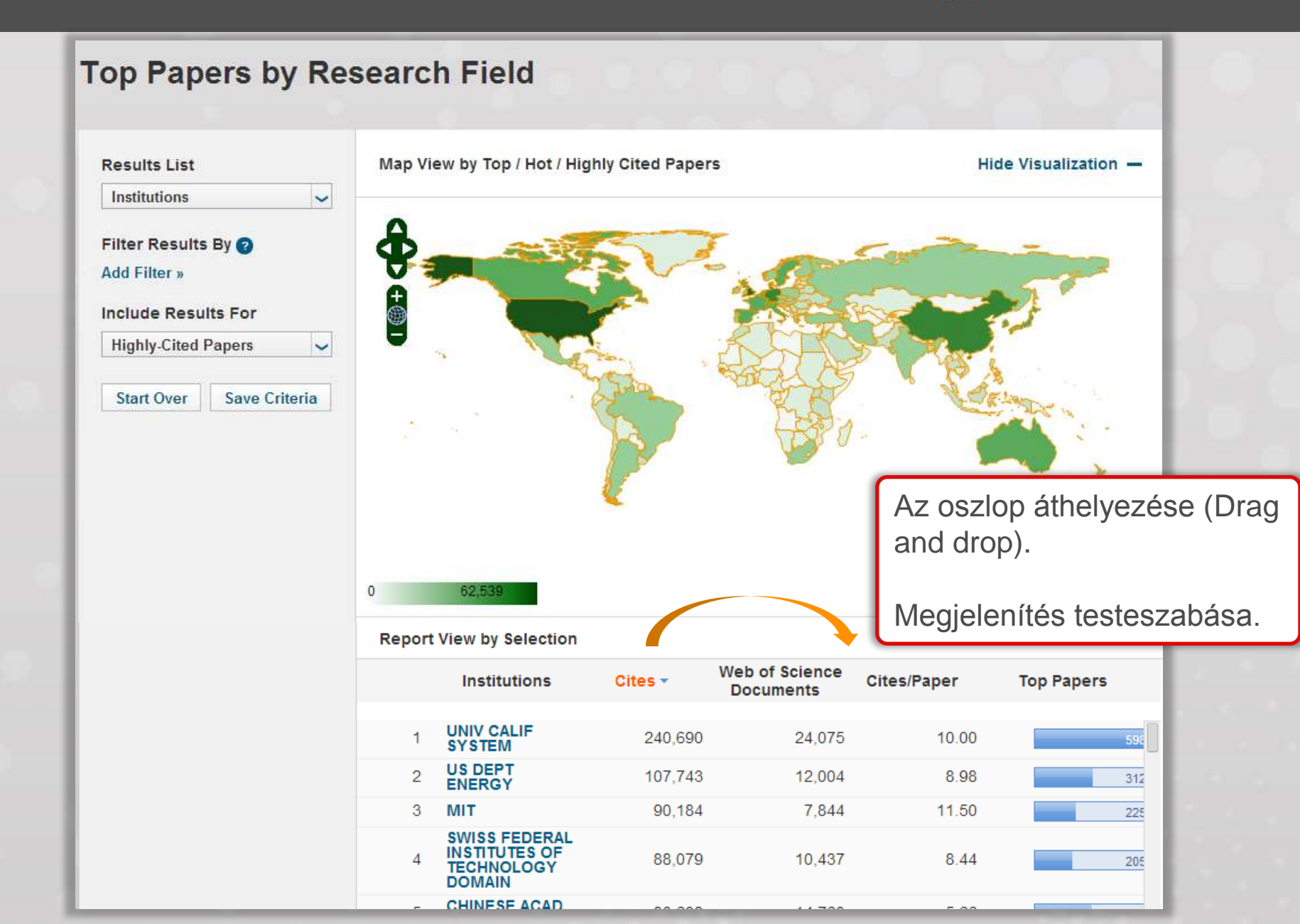

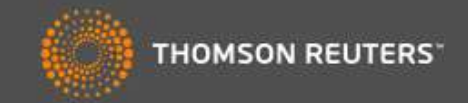

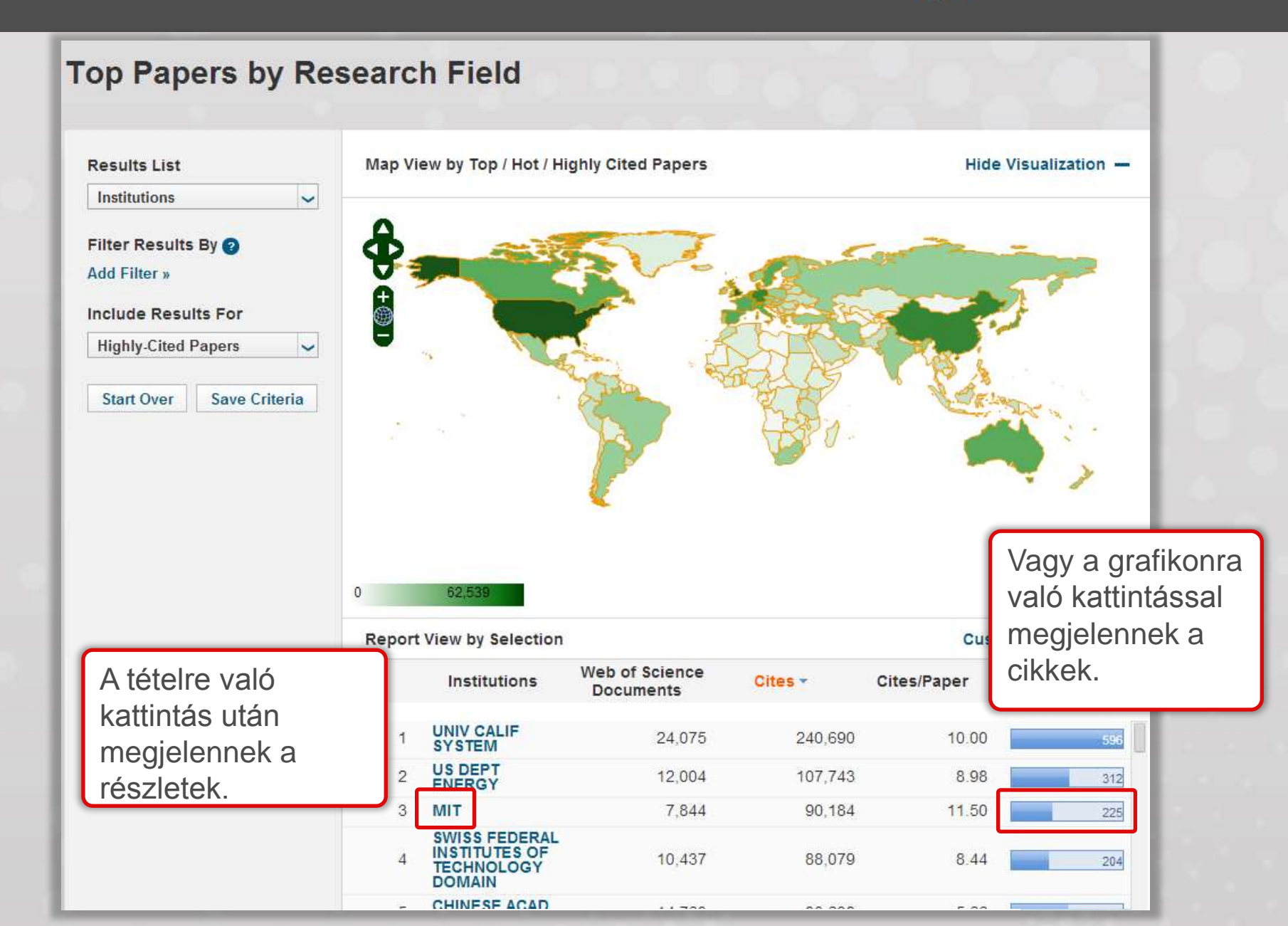

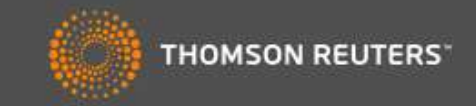

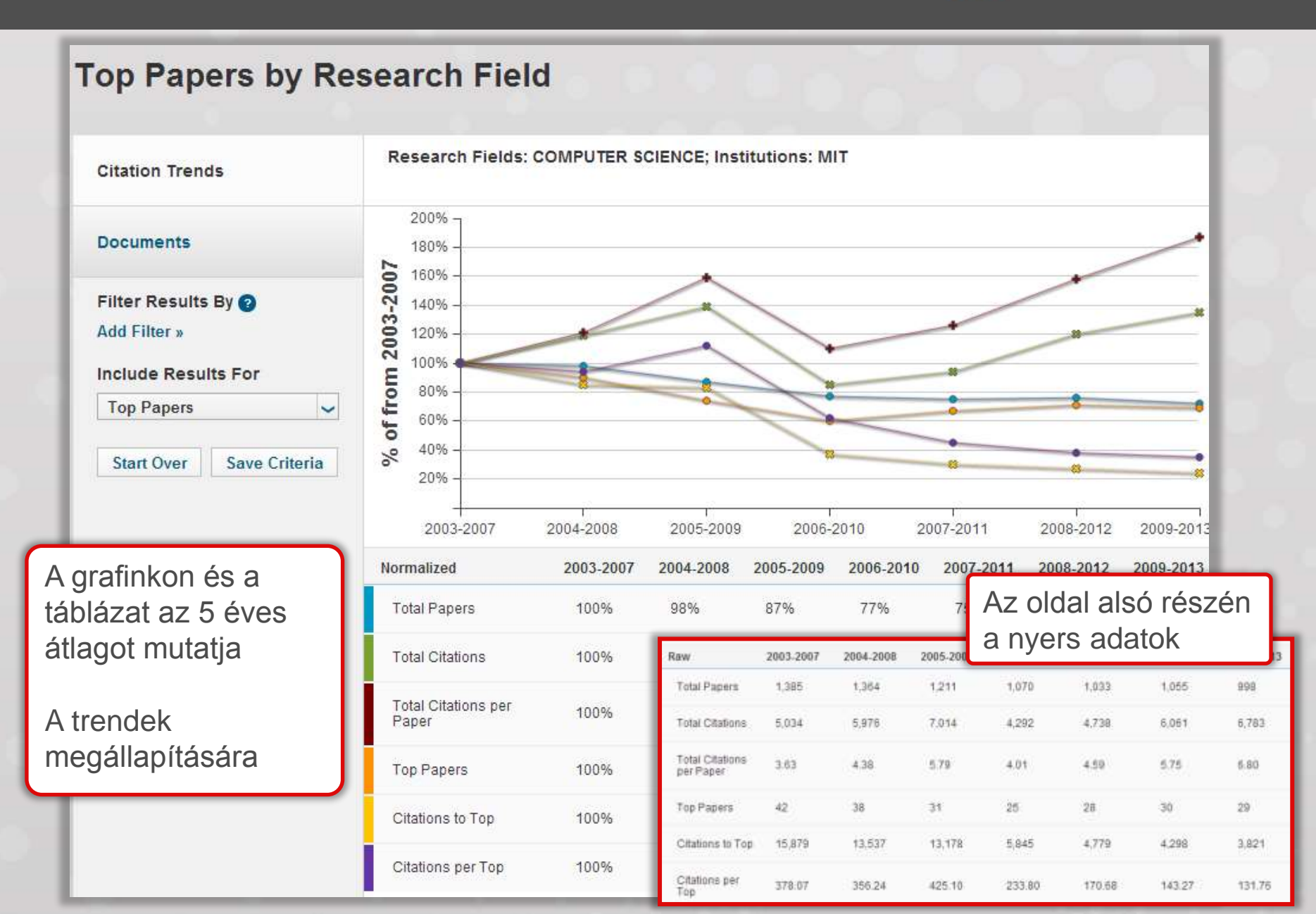

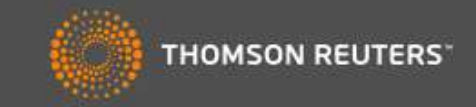

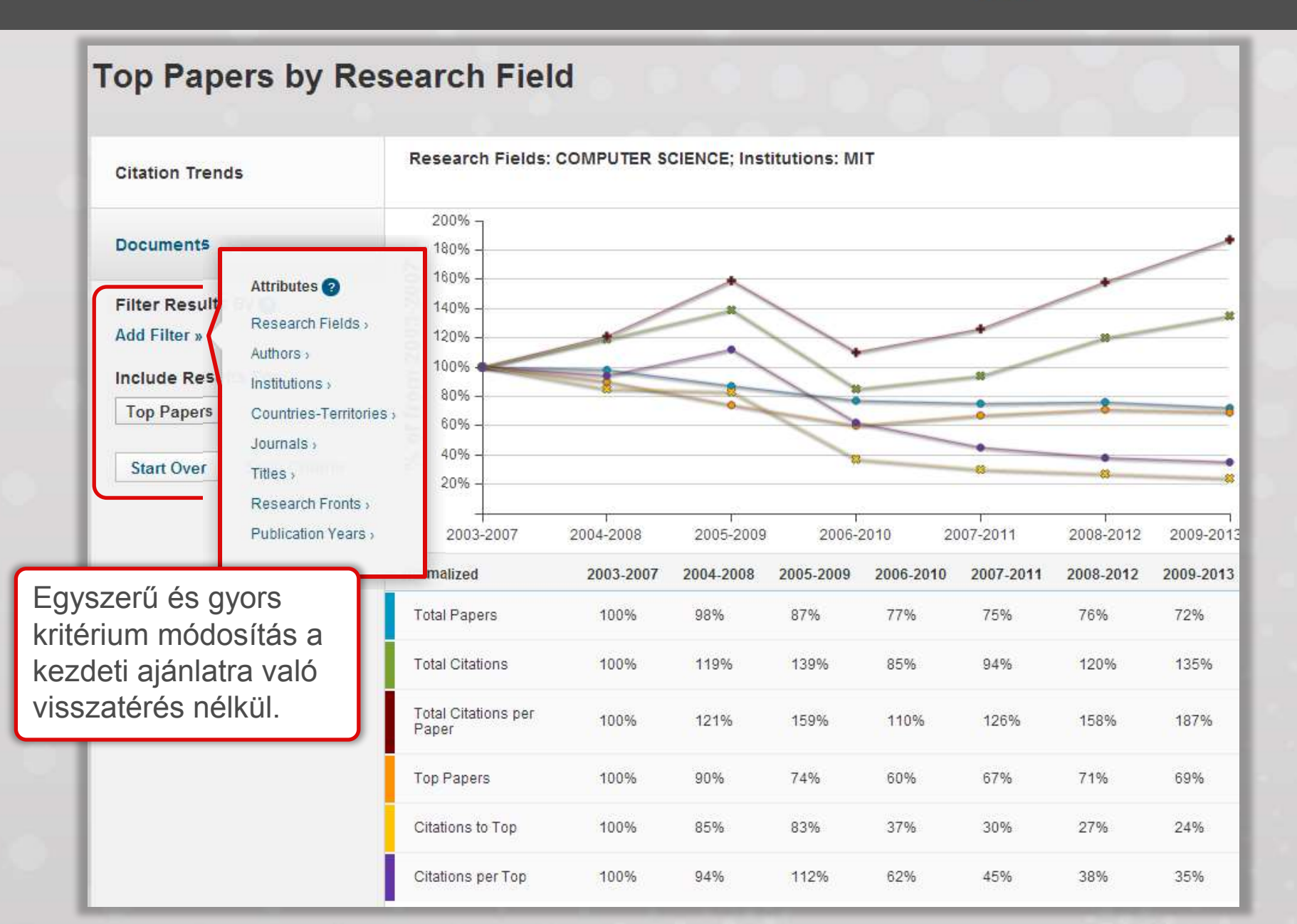

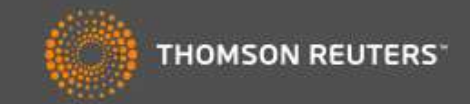

| Top Papers by R                                  | esearch F                                                     | ield                                                                                                    |                                                                                                    |                                                                  |
|--------------------------------------------------|---------------------------------------------------------------|----------------------------------------------------------------------------------------------------|----------------------------------------------------------------------------------------------------|------------------------------------------------------------------|
| Cikkek<br>megjelenítése                          | Sort By Citations                                             | ~                                                                                                    | Customize Documents                                                                                          | i                                                                |
| Documents<br>Filter Results By ?<br>Add Filter » | 1 TUNING U<br>NANOPAR<br>By: CHEN,<br>Source: NA<br>Research  | Y; DENG, RR; HA<br>AT MATER 10 (12):<br>Fields: MATERIALS                                                          | ROUGH ENERGY MIGRATION IN CORE-SHELL<br>IN, Y; et.al<br>968-973 DEC 2011<br>SCIENCE                          | Times Cited: 184                                                 |
| Include Results For<br>Hot Papers                | 2 ELECTRO<br>METAL DI<br>By: COLEN<br>Source: NA<br>Research  | NICS AND OPTOEL<br>CHALCOGENIDES<br>MAN, JN; KALANTA<br>AT NANOTECHNOL<br>Fields: MATERIALS                        | ECTRONICS OF TWO-DIMENSIONAL TRANSITION<br>R-ZADEH, K; KIS, A; et.al<br>7 (11): 699-712 NOV 2012<br>SCIENCE  | Times Cited: 117                                                 |
|                                                  | 3 RAPID CA<br>ENGINEER<br>By: BAKER<br>Source: NA<br>Research | <b>STING OF PATTER!</b><br><b>RED THREE-DIMEN</b><br>δ, BM; BHATIA, SN;<br>ΔT MATER 11 (9): 7<br>Fields: MATERIALS | NED VASCULAR NETWORKS FOR PERFUSABLE<br>SIONAL TISSUES<br>CHATURVEDI, R; et.al<br>58-774 SEP 2012<br>SCIENCE | Times Cited: 25<br>ightarrow ESI Hot<br>ightarrow Research Front |
|                                                  | 4 <b>SOLID-ST/</b><br>By: THOME<br>Source: AN<br>Research I   | ATE DEWETTING O<br>PSON, CV;<br>NU REV MATER RE<br>Fields: MATERIALS                                               | F THIN FILMS<br>ES 42: 399-434 2012<br>SCIENCE                                                               | Times Cited: 20                                                  |
|                                                  | 5 CARBON I<br>By: BAUGH                                       | NANOTUBES: PRES<br>HMAN, RH; DE VOL                                                                                | ENT AND FUTURE COMMERCIAL APPLICATIONS<br>DER, MFL; HART, AJ; et.al                                          | Times Cited: 17                                                  |

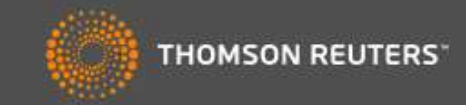

| Top Papers by R                                                 | esearch Field                                                                                                    | Saját megjelei                                          | nítés                                                                                                    |
|-----------------------------------------------------------------|----------------------------------------------------------------------------------------------------|---------------------------------------------------------|----------------------------------------------------------------------------------------------------|
| Citation Trends                                                 | Sort By Citations Customize                                                                                                    | Documents                                               | l                                                                                                    |
| Documents                                                       | Publication Year<br>Journal Title<br>By: CHEN, XY; DENG, RR; HAN, Y; et.al<br>Source: NAT MATER 10 (12): 968-973 DEC 2011                                                                                                    | RAI<br>Customize Docum                                  | ents 🙁                                                                                                    |
| Filter Results By 🝞<br>Add Filter »                             | Research Fields: MATERIALS SCIENCE                                                                                                    | Indicators                                              | Fields                                                                                                    |
| Include Results For<br>Hot Papers ~<br>Start Over Save Criteria | 2 ELECTRONICS AND OPTOELECTRONICS OF TWO-<br>METAL DICHALCOGENIDES<br>By: COLEMAN, JN; KALANTAR-ZADEH, K; KIS, A; e<br>Source: NAT NANOTECHNOL 7 (11): 699-712 NOV 2<br>Research Fields: MATERIALS SCIENCE                                               | ■ Hintes oned<br>■ Hot Paper<br>■ Research Front<br>012 | <ul> <li>Addresses</li> <li>Countries</li> <li>Institutions</li> <li>Source</li> <li>Research Field</li> </ul> |
|                                                                 | <ul> <li>RAPID CASTING OF PATTERNED VASCULAR NETW<br/>ENGINEERED THREE-DIMENSIONAL TISSUES</li> <li>By: BAKER, BM; BHATIA, SN; CHATURVEDI, R; et.a<br/>Source: NAT MATER 11 (9): 768-774 SEP 2012</li> <li>Research Fields: MATERIALS SCIENCE</li> </ul> | /ORI<br>1080 DEC 2004                                   | OK<br>Research Front                                                                                           |
|                                                                 | 4 SOLID-STATE DEWETTING OF THIN FILMS<br>By: THOMPSON, CV;<br>Source: ANNU REV MATER RES 42: 399-434 2012<br>Research Fields: MATERIALS SCIENCE                                                                                                    |                                                         | Times Cited: 20                                                                                                |
|                                                                 | 5 CARBON NANOTUBES: PRESENT AND FUTURE CO<br>By: BAUGHMAN, RH; DE VOLDER, MFL; HART, AJ;                                                                                                    | DMMERCIAL APPLICATIONS<br>et.al                         | Times Cited: 17                                                                                                |

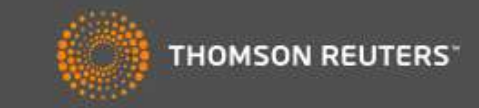

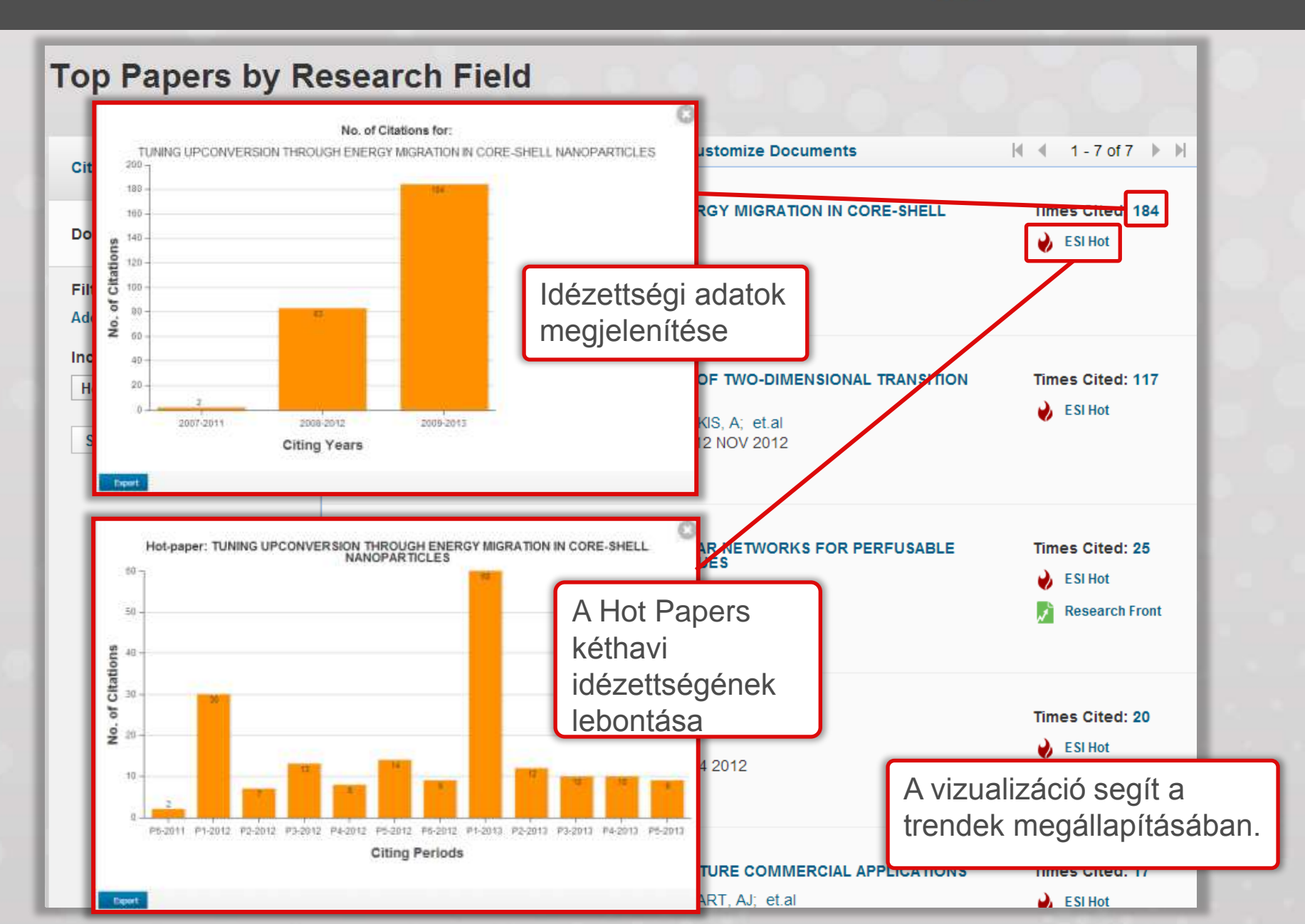

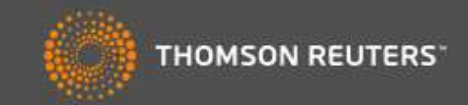

| Top Papers by R                                  | esearch F                                                           | ield                                                                                |                                                                              | 0.00                |
|--------------------------------------------------|---------------------------------------------------------------------|-------------------------------------------------------------------------------------|------------------------------------------------------------------------------|---------------------|
| Citation Trends                                  | Sort By Citations                                                   | ~                                                                                   | Customize Documents                                                          | ┥ 🖣 1 - 7 of 7 🕨 🕅  |
| Documents<br>Filter Results By ?<br>Add Filter » | 1 TUNING UP<br>NANOPART<br>By: CHEN, X<br>Source: NAT<br>Research F | Times Cited: 184                                                                    |                                                                              |                     |
| Include Results For<br>Hot Papers                | 2 ELECTRON<br>METAL DIC<br>By: COLEM.<br>Source: NAT<br>Research F  | ICS AND OPTOE<br>HALCOGENIDES<br>AN, JN; KALANT.<br>T NANOTECHNO<br>ields: MATERIAL | AR-ZADEH, K<br>S SCIENCE<br>NJI MEG AZ Adoll<br>alapján<br>Összefüggő tétele | ek egyszerű         |
|                                                  | 3 RAPID CAS<br>ENGINEER<br>By: BAKER,<br>Source: NA<br>Research F   | E Times Cited: 25<br>ESI Hot<br>Research Front                                      |                                                                              |                     |
|                                                  | 4 SOLID-STA<br>By: THOMP<br>Source: ANI<br>Research F               | TE DEWETTING<br>SON, CV;<br>NU REV MATER F<br>ields: MATERIAL                       | <b>OF THIN FILMS</b><br>RES 42: 399-434 2012<br>S SCIENCE                    | Times Cited: 20     |
|                                                  | 5 CARBON N<br>By: BAUGH                                             | ANOTUBES: PRI<br>MAN, RH; DE VC                                                     | ESENT AND FUTURE COMMERCIAL APPLICATIO                                       | DNS Times Cited: 17 |

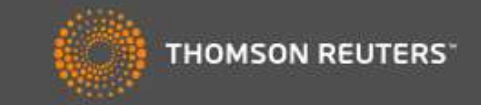

| Top Papers by R          | esearch Field                                                                         | Customize Dec                                                                                                    | Cikk címére való<br>után megjelenik                                                                                 | a WOS CC                                                                                                    |
|--------------------------|---------------------------------------------------------------------------------------|----------------------------------------------------------------------------------------------------|----------------------------------------------------------------------------------------------------|----------------------------------------------------------------------------------------------------|
| Citation Trends          |                                                                                       | Customize Do                                                                                                    | Dejegyzes                                                                                                    |                                                                                                    |
| Documents                | 1 TUNING UPCONVERSI<br>NANOPARTICLES<br>By: CHEN, XY; DENG, I<br>Source: NAT MATER 10 | RR; HAN, Y; et.al                                                                                                    | ON IN CORE-SHELL                                                                                                    | Times Cited: 184                                                                                                    |
| Filter Results By 💡      | Research Fields: MATE                                                                 | RIALS SCIENCE                                                                                                    |                                                                                                    |                                                                                                    |
| Add Filter »             |                                                                                       | The Sufficience III Incluse Journal Clatton Reports V                                                                                                    | Essential Science Indicators III Englishe P                                                                         | Smoe - Rep Exglab -                                                                                                    |
| Hot Papers 🗸             | 2 ELECTRONICS AND C<br>METAL DICHALCOGE                                               | WEB OF SCIENCE"                                                                                                    |                                                                                                    |                                                                                                    |
| Start Over Save Criteria | By: COLEMAN, JN; KA<br>Source: NAT NANOTE                                             | Back to Search                                                                                                    |                                                                                                    | y Tools Search History Marked List                                                                                                    |
|                          | Research Fields: MAT                                                                  | Fill Text 🛛 Look up full deat 🖓 🗳                                                                                                    | Save to Endlitate online 🗸 🗸 Add to M                                                                               | arked List 4 ± al ± P                                                                                                    |
|                          |                                                                                       | Tuning upconversion through en<br>nanoparticles                                                                                                    | ergy migration in core-shell                                                                                        | Citation Network                                                                                                    |
|                          | S RAPID CASTING OF F                                                                  | By: Wang, F (Wang, Fengl <sup>[11]</sup> , Deng, RR (Deng, Ren<br>(Wang, Gingstad <sup>[2,31]</sup> , Han, V (Han, Yu) <sup>[2,33]</sup> , <i>Dis.</i> ( | ned <sup>[1]</sup> ; Wang J (Wang Juan <sup>[1]</sup> , Wang GX<br>W (Zhu, Haomiau <sup>[1]</sup> ; Chen, XY (Chen, | 227 Times Clied<br>48 Cited References                                                                                                    |
|                          | By: BAKER, BM; BHA<br>Source: NAT MATER 1                                             | Xueyuan( <sup>14</sup> ): Lu, XG (Liu, Xiaogeng) <sup>4,6,6</sup> 1<br>Mature Material S                                                                 |                                                                                                    | E Capate Citation Mag                                                                                                    |
|                          | Research Fields: MAT                                                                  | Volume: 10 Issue: 12 Pages: 968-973<br>DOI: 10.1038/MAT3148<br>Published: DEC 2011<br>View Journal Information                                           |                                                                                                    | (diata.from Web of Zianez <sup>Th</sup> Care<br>Callection)                                                                                                    |
|                          | Hozzáférés a i<br>idéző, idézett o                                                    | részletes bibliográf<br>cikkekhez, teljes sz                                                                                                    | iai információkhoz<br>zöveghez.                                                                                     | es Cited Counts<br>el Datateses<br>Vot al Science Cole Colection<br>OBIS Citation Indox<br>rese Science Citation<br>is<br>a Citation Indox<br>FI O Citation Indox |
|                          | Egyszerű navi                                                                         | gáció a termékek k                                                                                                    | közt                                                                                                    |                                                                                                    |
|                          |                                                                                       |                                                                                                    |                                                                                                    | ted: 17                                                                                                    |

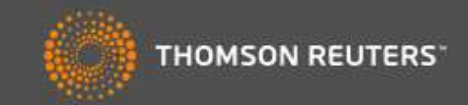

| Top Papers by R                   | lesearch F                                                          | ield                                                                                                    | 000000                                                                                                    | 0.40.4                                       |  |  |  |
|-----------------------------------|---------------------------------------------------------------------|----------------------------------------------------------------------------------------------------|----------------------------------------------------------------------------------------------------|----------------------------------------------|--|--|--|
| Citation Trends                   | Sort By Citations                                                   | ~                                                                                                    | Customize Documents                                                                                          | ◀ ◀ 1 - 7 of 7 🕨 ▶                           |  |  |  |
| Documents<br>Filter Results By ?  | 1 TUNING UP<br>NANOPART<br>By: CHEN, X<br>Source: NAT<br>Research F | Times Cited: 184                                                                                                    |                                                                                                    |                                              |  |  |  |
| Include Results For<br>Hot Papers | 2 ELECTRON<br>METAL DIC<br>By: COLEM,<br>Source: NAT<br>Research F  | 2 ELECTRONICS AND OPTOELECTRONICS OF TWO-DIMENSIONAL TRANSITION<br>METAL DICHALCOGENIDES<br>By: COLEMAN, JN; KALANTAR-ZADEH, K; KIS, A; et.al<br>Source: NAT NANOTECHNOL 7 (11): 699-712 NOV 2012<br>Research Fields: MATERIALS SCIENCE    |                                                                                                    |                                              |  |  |  |
|                                   | 3 RAPID CAS<br>ENGINEERI<br>By: BAKER,<br>Source: NAT<br>Research F | TING OF PATTERN<br>ED THREE-DIMEN<br>BM; BHATIA, SN;<br>I MATER 11 (9): 76<br>ields: MATERIALS 5                                                                                                    | NED VASCULAR NETWORKS FOR PERFUSABLE<br>SIONAL TISSUES<br>CHATURVEDI, R; et.al<br>58-774 SEP 2012<br>SCIENCE | Times Cited: 25<br>ESI Hot<br>Research Front |  |  |  |
|                                   | 4 <b>SOLID-STA</b><br>By: THOMP:<br>Source: ANN<br>Research F       | <ul> <li>SOLID-STATE DEWETTING OF THIN FILMS<br/>By: THOMPSON, CV;<br/>Source: ANNU REV MATER RES 42: 399-434 2011<br/>Research Fields: MATERIALS SCIENCE</li> <li>CARBON NANOTUBES: PRESENT AND FUTURE COMMERCIAL APPLICATIONS</li> </ul> |                                                                                                    |                                              |  |  |  |
|                                   | 5 CARBON N                                                          |                                                                                                    |                                                                                                    |                                              |  |  |  |
|                                   | By: BAUGH                                                           | MAN, RH; DE VOL                                                                                                    | DER, MFL; HART, AJ; et.al                                                                                    | 🔒 ESI Hot                                    |  |  |  |

#### InCites" Essential Science Indicators"

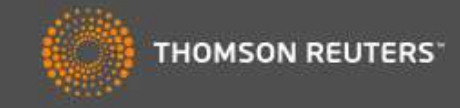

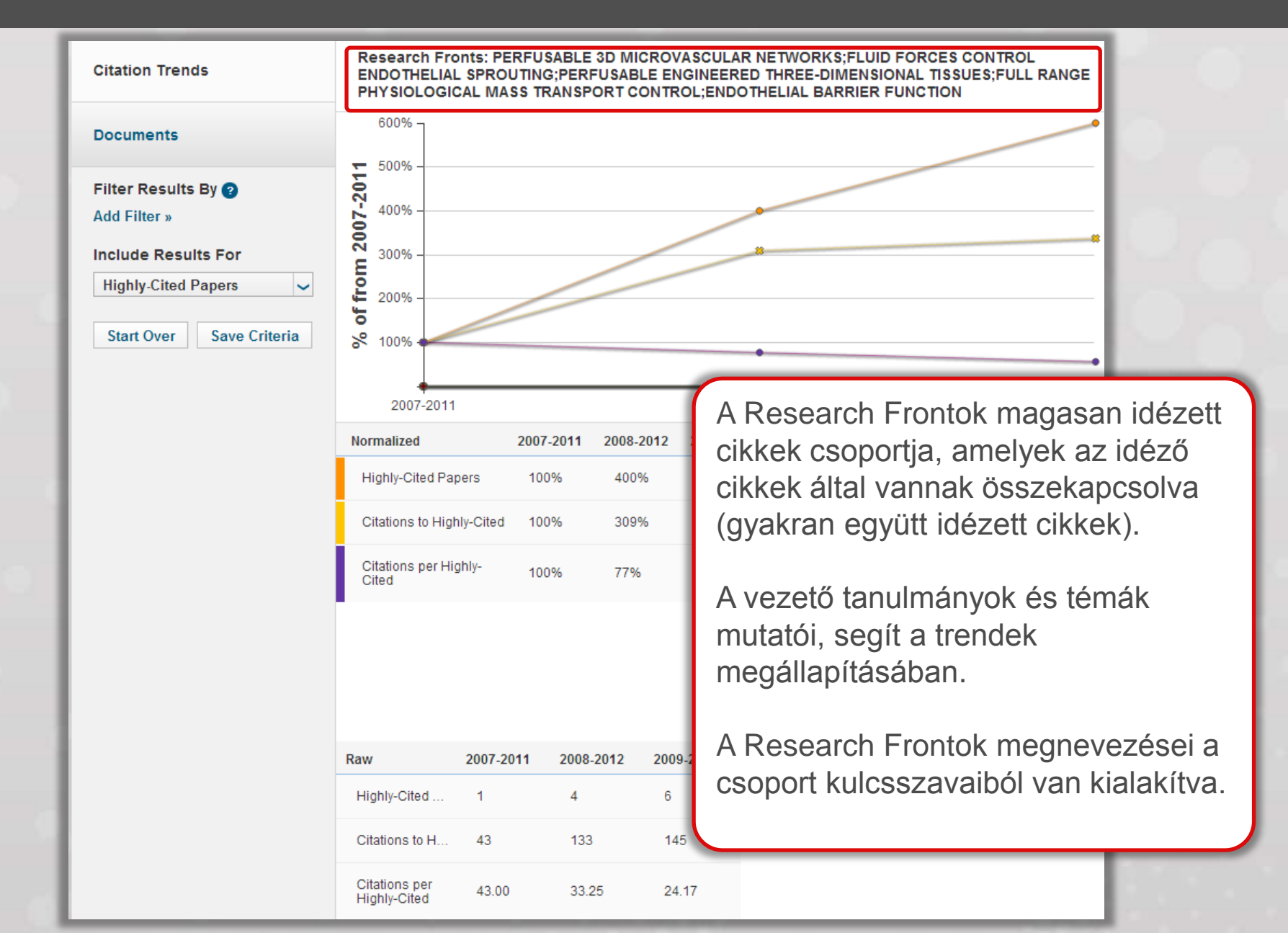

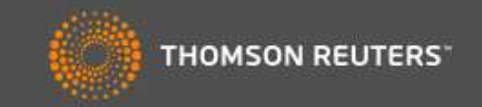

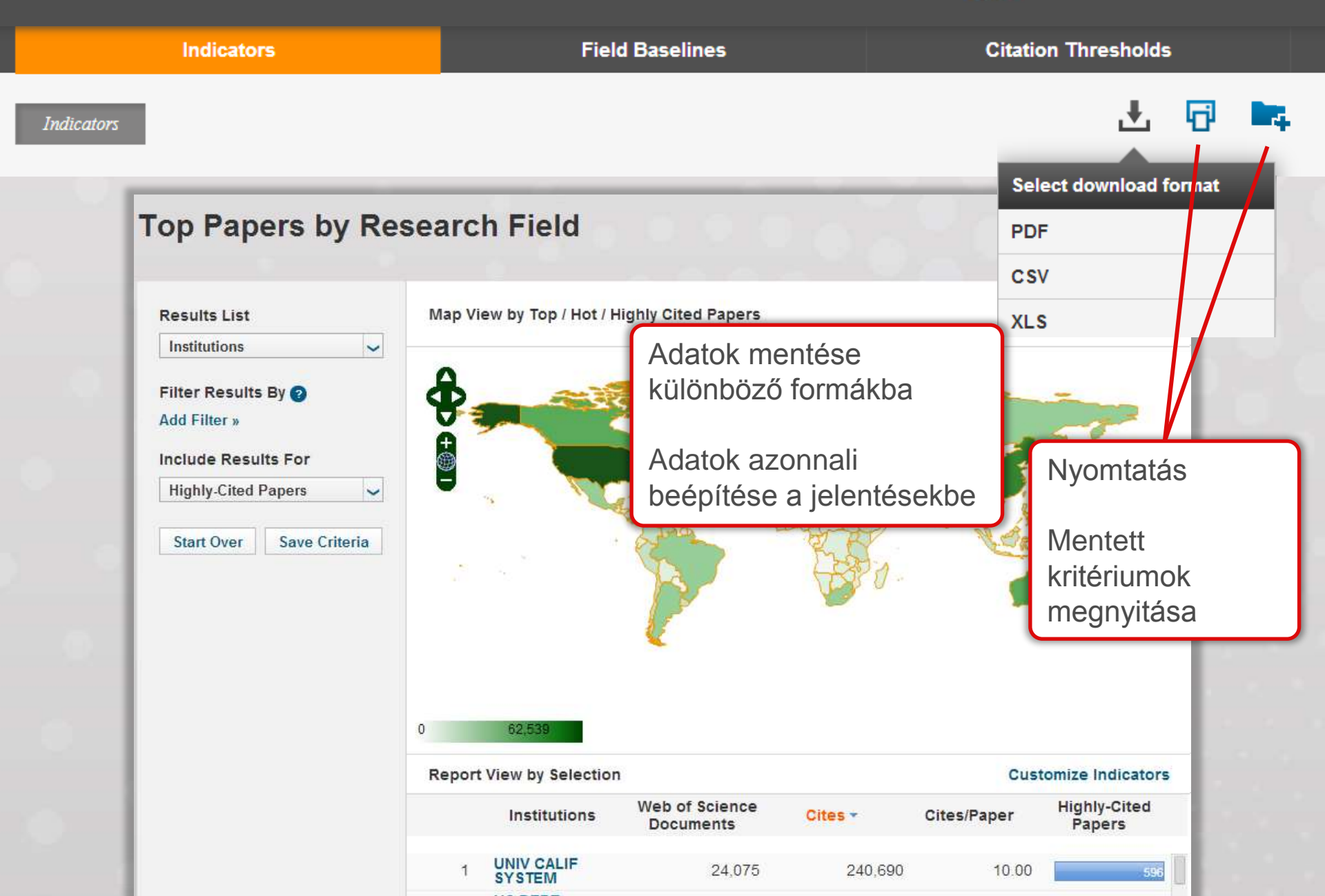

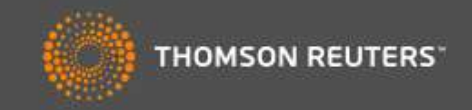

| Indicators            |                   | Field Baselines |              |       |             |                 |           | Citation Thresholds    |                |           |               |         |  |
|-----------------------|-------------------|-----------------|--------------|-------|-------------|-----------------|-----------|------------------------|----------------|-----------|---------------|---------|--|
|                       |                   |                 | -            |       |             |                 |           |                        | 1              |           |               | 1       |  |
|                       |                   | RESEAR          | RCH FIELDS 🔺 | 2003  |             | 2004            | 2005      | 2005 2006              |                | 2007 2008 |               |         |  |
| Citation Rates        |                   | ALL F           | IELDS        | 22.   | 09          | 20.79           | 18.98     | 16.82                  | 2 14.          | 74 1      | 12.30         |         |  |
| A                     |                   |                 | ICULTURAL 16 |       | 19          | 15.13           | 13.79     | 12.28                  | 8 10.          | 22        | 7.97          |         |  |
| Percentiles           |                   |                 | OGY &        |       | - · · ·     |                 | 07.50     |                        |                | 70 4      | 7.40          |         |  |
| Citation Rat          |                   |                 | S            |       | RES<br>FIEI | SEARCH<br>LDS 🔺 | 2003      | 2004                   | 2005           | 2006      | 2007          |         |  |
| Field Rankings        |                   |                 |              |       | ALL         | FIELDS          |           |                        |                |           |               |         |  |
|                       | Boroo             | ntiloc          |              |       |             | 0.01%           | 1,692     | 1,419                  | 1,316          | 1,100     | 995           |         |  |
| Percentiles           |                   |                 |              |       |             | 0.10%           | 592       | 530                    | 477            | 419       | 363           |         |  |
|                       |                   |                 |              |       |             | 1.00%           | 192       | 178                    | 159            | 139       | 121           |         |  |
|                       | Field             | Rankin          | as           |       | 10.00%      | 51              | 48        | 44                     | 39             | 34        |               |         |  |
|                       |                   |                 |              |       |             |                 | 1         | RESEARCH FIELDS 🔺      |                |           | No. OF PAPERS |         |  |
|                       |                   | - 1             | Citation R   | ates  |             |                 | AGRIC     | ULTURAL S              | TURAL SCIENCES |           | 1             |         |  |
|                       |                   |                 |              |       |             |                 | BIOLO     | BIOLOGY & BIOCHEMISTRY |                |           |               | 26.042  |  |
| Tudományterületek a   | lapérté           | ékei            | Percentiles  |       |             | CHEM            | CHEMISTRY |                        |                | 1,388,528 |               |         |  |
| az idázettságra perce | ontilier          |                 | CLINIC       |       |             |                 |           | CLINICAL MEDICINE      |                |           | 2,253,010     |         |  |
| az luczettsegre, perc | chillion<br>Secon | C               | CON          |       |             |                 | COMP      | UTER SCIEI             | NCE            |           | 329,707       |         |  |
| es elemzeste vorlatko | JZOAN.            |                 | Field Rank   | kings |             |                 | ECON      | OMICS & BU             |                | 207,13    |               |         |  |
|                       |                   |                 |              |       |             |                 | ENGIN     | ENGINEERING            |                |           | 925,838       |         |  |
| Adatok egyszerű érte  | lmezé             | se              |              |       |             |                 | ENVIR     | ONMENT/E               | COLOGY         |           | 3             | 322,723 |  |
|                       |                   |                 |              |       |             |                 | GEOS      | GEOSCIENCES            |                |           |               | 345,742 |  |
|                       |                   |                 |              |       |             |                 | IMMUN     | OLOGY                  |                |           | 2             | 208,234 |  |
|                       |                   |                 |              |       |             |                 | MATER     | RIALS SCIEN            | ICE            |           | 5             | 581,958 |  |
|                       |                   |                 |              |       |             |                 | MATHE     | EMATICS                |                |           | 3             | 35,151  |  |
|                       |                   |                 |              |       |             |                 | MICRO     | BIOLOGY                |                |           | 1             | 62,804  |  |

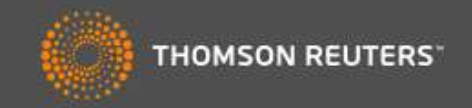

|    | Indicators                                                                                                    | Field B                                                                                                  | Baselines                                                               |                         | Citation Thresholds                                        |                  |       |                        |           |        |             |
|----|----------------------------------------------------------------------------------------------------|----------------------------------------------------------------------------------------------------|-------------------------------------------------------------------------|-------------------------|------------------------------------------------------------|------------------|-------|------------------------|-----------|--------|-------------|
|    | <b>Citation Threshold</b><br>A citation threshold is the minimum nut<br>order by citation count and then select<br>The <b>ESI Threshold</b> reveals the number<br>50% of countries and journals in a 10-y | <b>IS</b><br>mber of citations obtaining the top fraction or f<br>r of citations received in the period. | ned by ranking paper<br>percentage of papers.<br>by the top 1% of autho | s in a research         | field in desc<br>ions and the                              | cending<br>e top |       |                        | 20        |        | 2           |
|    |                                                                                                    | RESEARCH FIELDS                                                                                          | AUTHOR                                                                  | INSTITU                 | JTION                                                      | JOUR             | NAL   |                        |           |        |             |
|    | ESI Thresholds                                                                                                    | AGRICULTURAL<br>SCIENCES                                                                                 |                                                                         | 314                     | 1,238                                                      |                  | 975   |                        |           |        |             |
|    |                                                                                                    | BIOLOGY &<br>BIOCHEMISTRY                                                                                |                                                                         | 826                     | 4,337                                                      |                  | 4,744 | 1                      |           |        |             |
|    | Highly Cited Inresholds                                                                                                    | CH                                                                                                    |                                                                         | RESEARCH                | FIELDS 🔺                                                   | 2003             | 2004  | 2005                   | 2006      | 2007   | 1           |
|    | Hot Paper Thresholds                                                                                                    | CI ESI Thresho                                                                                           | ESI Thresholds                                                          |                         | RAL                                                        | 115              | 106   | 91                     | 79        | 67     |             |
|    |                                                                                                    | BU<br>Highly Cited                                                                                       | Thresholds                                                              | BIOLOGY &<br>BIOCHEMIST | TRY                                                        | 237              | 219   | 196                    | 167       | 145    |             |
|    |                                                                                                    | EN                                                                                                    |                                                                         | CHEMISTRY               |                                                            | 171              | 167   | 153                    | 136       | 118    | 1.00        |
|    |                                                                                                    | EN<br>Y                                                                                                  |                                                                         | CLINICAL ME             | EDICINE                                                    | 215              | 199   | 184                    | 158       | 133    |             |
| Ki | uszöbértékek az ESI-l                                                                                                    | be való                                                                                                  | ESI Thresholds                                                          |                         |                                                            | CH FIELDS A      | 2011- | 5 20 <sup>,</sup><br>4 | 12-1<br>4 | 2012-2 | 2012-3<br>4 |
| fe | lvételhez a Highly Cite                                                                                                    | ed Papers                                                                                                | Highly Cited Thresholds                                                 |                         | BIOLOGY &<br>BIOCHEMISTRY                                  |                  | 7     | 8                      | 6         | 8      |             |
| és | s Hot Papers kategória                                                                                                    | ákba                                                                                                    | inging once inc.                                                        |                         | CHEMIST                                                    | CHEMISTRY        |       | 6                      | 6         | 5      | 6           |
|    |                                                                                                    |                                                                                                    |                                                                         |                         | CLINICAL                                                   | MEDICINE         |       | 7                      | 7         | 9      | 8           |
|    |                                                                                                    | 1 / 1                                                                                                    | Hot Paper Thresh                                                        | olds                    | COMPUTER SCIENCE<br>ECONOMICS &<br>BUSINESS<br>ENGINEERING |                  | 5     | 5                      | 4         | 4      |             |
| EI | erheto es egyertelmu                                                                                                    | szabaly a                                                                                                |                                                                         |                         |                                                            |                  |       | 5                      | 5         | 4      | 4           |
| CI | kkek kiválasztására,                                                                                                    |                                                                                                    |                                                                         |                         |                                                            |                  | 5     | 4                      | 5         | 5      |             |
| eg | gyszerűen megérthető                                                                                                    | ó, miért                                                                                                 |                                                                         |                         | ENVIRON<br>Y                                               | MENT/ECOLC       | G     | 6                      | 5         | 8      | 7           |
|    | ives cikek mentalálha                                                                                                    | tóak az                                                                                                  |                                                                         |                         | GEOSCIE                                                    | NCES             |       | 6                      | 5         | 7      | 4           |
|    |                                                                                                    |                                                                                                    |                                                                         |                         | IMMUNOL                                                    | OGY              |       | 8                      | 8         | 11     | 8           |
| E  | Si-ben, masok pedig i                                                                                                    | nem.                                                                                                    |                                                                         |                         | MATERIAL                                                   | TICS             |       | 3                      | 5         | 6      | 6           |

### KÖSZÖNÖM

RECORDED TRAINING HTTP://WOKINFO.COM/TRAINING\_SUPPORT/TRA INING/INCITES/

TECHNICAL SUPPORT <u>HTTP://IP-</u> SCIENCE.THOMSONREUTERS.COM/SUPPORT/

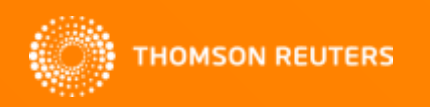